## Amplifon Hearing Health Care

## Myamplifonusa.com Quick Guide

**Miracle-Ear** 

July, 2016

### Maplifon Hearing Health Care.

## Myamplifonusa.comUserGuide

The Myamplifonusa.com system was created to give you easy access to view Amplifon referrals, create appointments and enter hearing aid sales for patients referred to your location. This User Guide will walk you through the steps necessary to process all Amplifon sales and ensure timely reimbursement and accurate reports.

#### **Overview of the steps to process Amplifon Referrals and Sales**

#### **Referral Process**

- 1. Patient contacts Amplifon to find the nearest location. The Amplifon Patient Care Advocate registers the patient into the Myamplifonusa.com system and the clinic is notified of the referral via email.
- 2. Provider logs into <u>www.myamplifonusa.com</u> to access patient information on the dashboard.
- 3. Provider or Front office Assistant contacts the Amplifon patient to make an appointment.

#### Sales Entry Process

- 1. Patient comes in for initial appointment and hearing instruments are recommended.
- 2. Provider logs into the Myamplifonusa.com to enter the Appointment Outcome in the Referrals Tab.
- 3. Provider orders the hearing aids through the manufacturer using the Process Sales PO# and the Amplifon Bill-To # listed in the Amplifon FAQ document on Page 5.
- 4. Provider receives the hearing aids from the manufacturer and makes an appointment for the fitting.
- 5. Patient is fit with hearing aids and a payment is collected from the patient by the location.
- 6. Provider logs into Myamplifonusa.com Dashboard to complete the hearing aid sale, in the Referrals tab.
- 7. Once sale and payment is processed, print the Receipt of Delivery document.
- 8. Provider and Patient sign the Receipt of Delivery document.
- 9. Provider faxes the completed Receipt of Delivery document with manufacturer packing slip to 1-888-844-5713.
- 10. Review the processed sales in the Myamplifonusa.com system.

Please contact Amplifon Client Services at 1-800-920-4327 if you have any questions regarding the Amplifon Process.

#### Camplifon Hearing Health Care

#### Myamplifonusa.com Dashboard

The Myamplifonusa.com Dashboard consists of multiple tabs: **Dashboard**:

- 1. Review and process open referrals in the Referral Preview section
- 2. Add Patient Self Referrals
- 3. View Provider Reimbursements (available with special privilege)
- 4. Manage Staff (available with special privilege)

**Referrals**: Review and process open referrals. The Referrals tab contains more detailed information than the Referral Preview Here you can review Price List information, obtain the PO Number, and see specific plan information for the patient

**Activity**: Previously named 'Processed Sales', in the Activity tab you can review all sales processed through Myamplifonusa.com

**Resources**: Previously accessed through the Amplifon Information link, the Resources tab contains all of your user guides, Amplifon Hearing Health Care information, and forms.

Work Comp: Access the Work Comp tab to process Workers Compensation requests

| R                                       |               |                           |               |                                 | Camplifon Hearing<br>Health Care                               |
|-----------------------------------------|---------------|---------------------------|---------------|---------------------------------|----------------------------------------------------------------|
| ( <b>X</b> syc                          | :le.net       |                           |               | S                               | Office<br>i <u>qn Out</u>   <u>Contact Us</u>   <u>Support</u> |
|                                         |               |                           |               |                                 | PATIENT SEARCH     enter customer     //GO/                    |
| Dashboard                               | Referrals     | ()<br>S_C<br>Activity     | Resources     | Work Comp                       | + Add Patient                                                  |
| CF0000 - Heari<br>All Clinics<br>filter | ing LLC       | •                         |               |                                 |                                                                |
| Referral Pre                            | view          |                           |               | ā                               | *                                                              |
| Patient ID                              | Patient Name  | Clinic                    | Referral Date | Outcome                         |                                                                |
| 220561                                  | dan daniels   | CF000001 - MN<br>Plymouth | 10/13/2015    | Enter Outcome                   |                                                                |
| 186327                                  | Jane Doe      | CF000001 - MN<br>Plymouth | 10/13/2015    | Enter Outcome                   |                                                                |
| 182683                                  | James Smith   | CF000001 - MN<br>Plymouth | 10/13/2015    | Level 2 - Mild<br>(26 to 40 DB) |                                                                |
| 187568<br>Updated!                      | Mike Michaels | CF000001 - MN<br>Plymouth | 10/13/2015    | Enter Outcome                   | E                                                              |
| 220624                                  | Frank Frankie | CF000001 - MN<br>Plymouth | 12/10/2015    | Level 2 - Mild<br>(26 to 40 DB) |                                                                |
| download<br>Staff Manageme              | ent           |                           |               |                                 |                                                                |

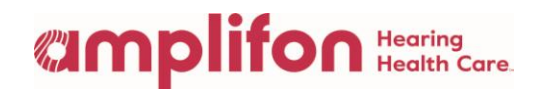

#### **Processing Amplifon Referrals**

1. Patient contacts Amplifon and the Patient Care Advocate (PCA) directs the patient to the nearest Amplifon Provider. The Amplifon PCA enters the patient's information into the Myamplifonusa.com system and the clinic is notified of the referral via email notification.

**Note**: You may also choose to add patients directly in your Myamplifonusa.com System by using the + Add Patient link in the Dashboard tab.

- When you choose to add a patient as a self referral, Amplifon will be notified by email and verify insurance. The self referred patient will be available to process in Myamplifonusa.com once Amplifon has completed the patient validation process.
- 2. Provider logs into Myamplifonusa.com at <u>www.myamplifonusa.com</u> and accesses the Dashboard to view referrals in the Sales to Be Processed list.

Enter your username and password and click Login.

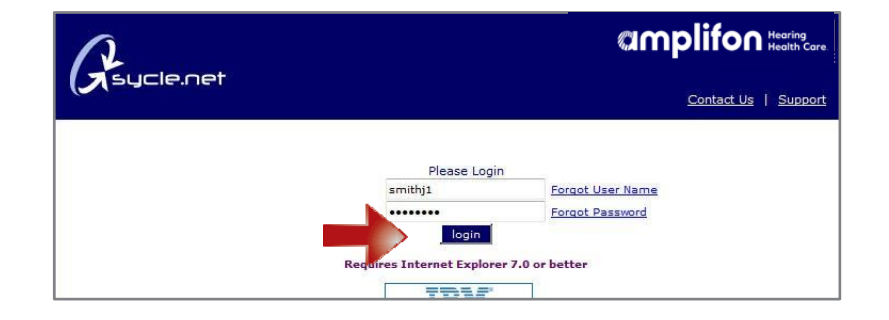

3. When ready to process Amplifon's patient referral, Provider or Front Office Assistant calls the Amplifon patient to make an appointment.

| View Amplifon<br>Referrals for your<br>location in the            | Dashboard                                                            | Refe            | P<br>Trals        | (<br>S_O<br>Activity | Resources                   | Work C     | omp           |                       |                    |                    |                              |
|-------------------------------------------------------------------|----------------------------------------------------------------------|-----------------|-------------------|----------------------|-----------------------------|------------|---------------|-----------------------|--------------------|--------------------|------------------------------|
| Dashboard Referral<br>Preview grid or in<br>Referrals tab (to see | Amplifon Refer<br>Filters<br>CF0000 - Heari<br>All Clinics<br>filter | rrals<br>ng LLC | Ť                 |                      |                             | ₽          |               |                       |                    |                    | Total:13                     |
| detailed information)                                             | Amplifon Lite S                                                      | ales            |                   |                      |                             |            |               |                       |                    |                    |                              |
|                                                                   | Patient Name                                                         | Patient ID      | Phone #           | Customer Category    | Plan Name                   | Price List | Referral Date | Audiological Findings | Process Sales PO # | Estimated Fit Date | Clinic                       |
| Click View in the Price                                           | Jane Doe                                                             | 191345          | (111)<br>222-3333 | Discounted           | CIGNA<br>HEALTHY<br>REWARDS | View       | 11/04/2015    | Enter Outcome         | AM00053679         |                    | CF000001<br>MN -<br>Plymouth |
| List column                                                       | John Smith                                                           | 204846          | (222)<br>333-4444 | Discounted           | AETNA<br>FUNDED             | View       | 11/04/2015    | Enter Outcome         | AM00053680         |                    | CF000001<br>MN -<br>Plymouth |

**Note:** We recommend reviewing the insurance information (located in the patient name link to the Customer Summary) and the product Price List associated with the patient's plan.

#### **Amplifon** Hearing Health Care.

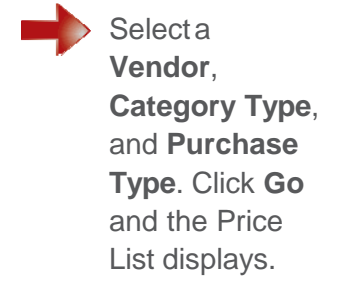

| insurance con                                                                                                    | npany: AE                                                                                                    | TNA HEALTHCARE                                                                                                    | Vendor: MI                                                                                                    | IRACLE EAR                                                                                                    | -                                                                                                    |
|----------------------------------------------------------------------------------------------------|----------------------------------------------------------------------------------------------------|----------------------------------------------------------------------------------------------------|----------------------------------------------------------------------------------------------------|----------------------------------------------------------------------------------------------------|----------------------------------------------------------------------------------------------------|
| nsurance Plan                                                                                                    | n: AE                                                                                                    | TNA DISCOUNT                                                                                                    | Category Type: All                                                                                                    | Types                                                                                                    | -                                                                                                    |
|                                                                                                    |                                                                                                    |                                                                                                    | Purchase Type: He                                                                                                    | earing Aid                                                                                                    | •                                                                                                    |
| Discount Pla                                                                                                    | n Descript                                                                                                    | ion                                                                                                    | 1                                                                                                    |                                                                                                    | GO                                                                                                    |
| plan type in 1                                                                                                    | which the pa                                                                                                    | tient is responsible for                                                                                                    | r 100% of the payment at the time of delivery/o                                                                                                    | dispensing, Pricin                                                                                                    | g is                                                                                                    |
| stablished by                                                                                                    | Amplifon He                                                                                                    | earing Health Care for                                                                                                    | hearing aid and testing charges. Your office is i                                                                                                    | responsible for co                                                                                                    | ollecting                                                                                                   |
| earing aid pay                                                                                                    | yments and                                                                                                    | then forwarding the pa                                                                                                    | ayment to Amplifon Hearing Health Care for pro                                                                                                    | cessing. However                                                                                                    | , payments for                                                                                              |
| esting are coll                                                                                                    | ected and re                                                                                                    | etained by your office.                                                                                                    |                                                                                                    |                                                                                                    |                                                                                                    |
|                                                                                                    |                                                                                                    |                                                                                                    |                                                                                                    |                                                                                                    |                                                                                                    |
|                                                                                                    |                                                                                                    |                                                                                                    |                                                                                                    |                                                                                                    |                                                                                                    |
| Price List                                                                                                    |                                                                                                    |                                                                                                    |                                                                                                    |                                                                                                    | DOWNLOAD                                                                                                    |
| Price List<br>Product                                                                                                    | Product<br>Code                                                                                                 | Manufacturer                                                                                                    | Description                                                                                                    | P                                                                                                    | DOWNLOAD<br>Price                                                                                           |
| Price List<br>Product<br>Hearing Aid                                                                                                    | Product<br>Code<br>11508956                                                                                     | Manufacturer<br>MIRACLE EAR                                                                                                    | Description AUDIOTONE PRO 2M BTE BTE Standard                                                                                                    | P<br>Digital 1                                                                                                    | DOWNLOAD<br>Price<br>\$995                                                                                  |
| Price List<br>Product<br>Hearing Aid<br>Hearing Aid                                                                                           | Product<br>Code<br>11508956<br>11508957                                                                         | Manufacturer<br>MIRACLE EAR<br>MIRACLE EAR                                                                                           | Description<br>AUDIOTONE PRO 2M BTE BTE Standard<br>AUDIOTONE PRO 2SP BTE BTE Standard                                                                                                    | P<br>Digital :<br>1 Digital :                                                                                                    | DOWNLOAD<br>Price<br>\$995<br>\$995                                                                         |
| Price List<br>Product<br>Hearing Aid<br>Hearing Aid<br>Hearing Aid                                                                            | Product<br>Code<br>11508956<br>11508957<br>11907547                                                             | Manufacturer<br>MIRACLE EAR<br>MIRACLE EAR<br>MIRACLE EAR                                                                            | Description<br>AUDIOTONE PRO 2M BTE BTE Standard<br>AUDIOTONE PRO 2SP BTE BTE Standard<br>AUDIOTONE PRO CIC CIC Digital                                                                                                    | Digital s<br>l Digital s                                                                                                    | DOWNLOAD<br>Price<br>\$995<br>\$995<br>\$995                                                                |
| Price List<br>Product<br>Hearing Aid<br>Hearing Aid<br>Hearing Aid<br>Hearing Aid                                                             | Product<br>Code<br>11508956<br>11508957<br>11907547<br>11907545                                                 | Manufacturer<br>MIRACLE EAR<br>MIRACLE EAR<br>MIRACLE EAR<br>MIRACLE EAR                                                             | Description<br>AUDIOTONE PRO 2M BTE BTE Standard<br>AUDIOTONE PRO 2SP BTE BTE Standard<br>AUDIOTONE PRO CIC CIC Digital<br>AUDIOTONE PRO HS Half Shell Digital                                                                                                    | Digital :<br>1 Digital :                                                                                                    | DOWNLOAD<br>Price<br>\$995<br>\$995<br>\$995<br>\$995                                                       |
| Price List<br>Product<br>Hearing Aid<br>Hearing Aid<br>Hearing Aid<br>Hearing Aid                                                             | Product<br>Code<br>11508956<br>11508957<br>11907547<br>11907545<br>11907546                                     | Manufacturer<br>MIRACLE EAR<br>MIRACLE EAR<br>MIRACLE EAR<br>MIRACLE EAR<br>MIRACLE EAR                                              | Description<br>AUDIOTONE PRO 2M BTE BTE Standard<br>AUDIOTONE PRO 2SP BTE BTE Standard<br>AUDIOTONE PRO CIC CIC Digital<br>AUDIOTONE PRO HS Half Shell Digital<br>AUDIOTONE PRO ITC Canal Digital                                                                                                    | Digital :<br>J Digital :<br>J Digital :<br>J Digital :                                                                                                    | DOWNLOAD<br>Price<br>\$995<br>\$995<br>\$995<br>\$995<br>\$995                                              |
| Price List<br>Product<br>Hearing Aid<br>Hearing Aid<br>Hearing Aid<br>Hearing Aid<br>Hearing Aid<br>Hearing Aid                               | Product<br>Code<br>11508956<br>11508957<br>11907547<br>11907545<br>11907546<br>11907544                         | Manufacturer<br>MIRACLE EAR<br>MIRACLE EAR<br>MIRACLE EAR<br>MIRACLE EAR<br>MIRACLE EAR<br>MIRACLE EAR                               | Description           AUDIOTONE PRO 2M BTE BTE Standard           AUDIOTONE PRO 2SP BTE BTE Standard           AUDIOTONE PRO CIC CIC Digital           AUDIOTONE PRO CIC CIC Digital           AUDIOTONE PRO ITC Ganal Digital           AUDIOTONE PRO ITC Canal Digital           AUDIOTONE PRO ITC Full Shell Digital     | Digital 4<br>d Digital 4<br>d Digita | DOWNLOAD<br>\$995<br>\$995<br>\$995<br>\$995<br>\$995<br>\$995                                              |
| Price List<br>Product<br>Hearing Aid<br>Hearing Aid<br>Hearing Aid<br>Hearing Aid<br>Hearing Aid<br>Hearing Aid                               | Product<br>Code<br>11508956<br>11508957<br>11907547<br>11907545<br>11907546<br>11907544<br>11907450             | Manufacturer<br>MIRACLE EAR<br>MIRACLE EAR<br>MIRACLE EAR<br>MIRACLE EAR<br>MIRACLE EAR<br>MIRACLE EAR                               | Description<br>AUDIOTONE PRO 2M BTE BTE Standard<br>AUDIOTONE PRO 2SP BTE BTE Standard<br>AUDIOTONE PRO CIC CIC Digital<br>AUDIOTONE PRO HS Half Shell Digital<br>AUDIOTONE PRO ITC Canal Digital<br>AUDIOTONE PRO ITE Full Shell Digital<br>ME2150 CIC CIC Digital                                                         | Digital 9<br>I Digital 9<br>I Digita | DOWNLOAD<br>\$995<br>\$995<br>\$995<br>\$995<br>\$995<br>\$995<br>\$995<br>\$995<br>\$995<br>\$995<br>\$995 |
| Price List<br>Product<br>Hearing Aid<br>Hearing Aid<br>Hearing Aid<br>Hearing Aid<br>Hearing Aid<br>Hearing Aid<br>Hearing Aid                | Product<br>Code<br>11508956<br>11508957<br>11907547<br>11907545<br>11907546<br>11907544<br>11907450<br>11907452 | Manufacturer<br>MIRACLE EAR<br>MIRACLE EAR<br>MIRACLE EAR<br>MIRACLE EAR<br>MIRACLE EAR<br>MIRACLE EAR<br>MIRACLE EAR                | Description<br>AUDIOTONE PRO 2M BTE BTE Standard<br>AUDIOTONE PRO 2SP BTE BTE Standard<br>AUDIOTONE PRO CIC CIC Digital<br>AUDIOTONE PRO ITC Canal Digital<br>AUDIOTONE PRO ITC Canal Digital<br>MUDIOTONE PRO ITE Full Shell Digital<br>ME2150 CIC CIC Digital                                                             | Digital 9<br>5 Digital 9<br>6 Digital 9<br>7<br>8<br>8<br>8<br>8<br>8<br>8<br>8<br>8<br>8<br>8<br>8<br>8<br>8<br>8<br>8<br>8<br>8<br>8                                                                                                    | DOWNLOAD<br>Price<br>\$995<br>\$995<br>\$995<br>\$995<br>\$995<br>\$995<br>\$1,795<br>\$1,795               |
| Price List<br>Product<br>Hearing Aid<br>Hearing Aid<br>Hearing Aid<br>Hearing Aid<br>Hearing Aid<br>Hearing Aid<br>Hearing Aid<br>Hearing Aid | Product<br>Code<br>11508956<br>11508957<br>11907545<br>11907545<br>11907546<br>11907544<br>11907450<br>11907452 | Manufacturer<br>MIRACLE EAR<br>MIRACLE EAR<br>MIRACLE EAR<br>MIRACLE EAR<br>MIRACLE EAR<br>MIRACLE EAR<br>MIRACLE EAR<br>MIRACLE EAR | Description<br>AUDIOTONE PRO 2M BTE BTE Standard<br>AUDIOTONE PRO 2SP BTE BTE Standard<br>AUDIOTONE PRO CIC CIC Digital<br>AUDIOTONE PRO ITC Canal Digital<br>AUDIOTONE PRO ITC Canal Digital<br>AUDIOTONE PRO ITE Full Shell Digital<br>ME2150 CIC CIC Digital<br>ME2150 HS Half Shell Digital<br>ME2150 ITC Canal Digital | Digital 4<br>d Digital 5<br>d d gital 5<br>d d gital 6<br>d d d d d d d d d d d d d d d d d d d                                                                                                     | DOWNLOAD<br>Price<br>\$995<br>\$995<br>\$995<br>\$995<br>\$995<br>\$995<br>\$1,795<br>\$1,795<br>\$1,795    |

**Note:** The Price List breaks each hearing aid out separately. Each price on this list is per hearing aid.

#### **Processing Amplifon Sales**

- 1. The patient comes in for the appointment and hearing instruments are recommended.
- 2. Provider logs into the Myamplifonusa.com system. Locate the patient in the **Referral Preview** grid or the **Referrals** tab to enter the outcome of the appointment.

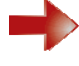

Click **Enter Outcome** to complete the first step of the Amplifon Referral.

| Dashboard                                   | Refe                         | 2<br>rrals                   | Activity          | Resources                                | Work C     | omp           |                       |                    |                    |                                      |
|---------------------------------------------|------------------------------|------------------------------|-------------------|------------------------------------------|------------|---------------|-----------------------|--------------------|--------------------|--------------------------------------|
| Amplifon Refer                              | rals                         |                              |                   |                                          |            |               |                       |                    |                    | Tota                                 |
| Filters                                     |                              |                              |                   |                                          |            |               |                       |                    |                    |                                      |
| CF0000 - Heari                              | ng LLC                       | -                            |                   |                                          |            |               |                       |                    |                    |                                      |
| All Clinics                                 |                              | -                            |                   |                                          |            |               |                       |                    |                    |                                      |
|                                             |                              |                              |                   |                                          |            |               | 7                     |                    |                    | downlo                               |
| Amplifon Lite S                             | ales                         |                              |                   |                                          |            |               |                       |                    |                    | downlo                               |
| Amplifon Lite S<br>Patient Name             | ales<br>Patient ID           | Phone #                      | Customer Category | Plan Name                                | Price List | Referral Date | Audiological Findings | Process Sales PO # | Estimated Fit Date | Clinic                               |
| Amplifon Lite S<br>Patient Name<br>Jane Doe | ales<br>Patient ID<br>191345 | Phone #<br>(111)<br>222-3333 | Customer Category | Plan Name<br>CIGNA<br>HEALTHY<br>REWARDS | Price List | Referral Date | Audiological Findings | Process Sales PO # | Estimated Fit Date | Clinic<br>CF00000<br>MN -<br>Plymout |

#### **Amplifon** Hearing Health Care.

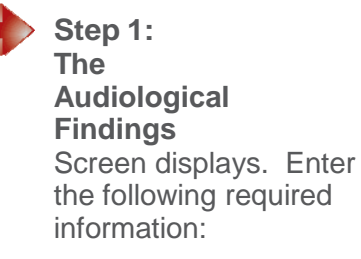

- First Visit Date: the datethepatient was first seen for this Amplifon referral.
- Staff Name: Provider who saw the patient.
- Left Loss Level
- Right Loss Level
- Loss Type
- Diagnosis 1
- Diagnosis 2 (if applicable)
- Estimated Date of Fit

**Note:** Audiogram can be uploaded in .jpg, .jpeg, .gif, .png and .pdf files. Only files under 5MB are allowed.

Click **Browse** and select the Audiogram from your computer folder. Click **continue**.

**Note:** At times, Amplifon referrals do not lead to a sale. In this event, select the no sale box and enter the following information:

- First Visit Date
- Left Loss Level
- Right Loss Level

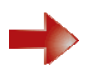

Click continue.

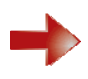

A message displays asking "Are you sure this patient's visit is complete without a sale?" If you continue, this Amplifon Referral will drop off your Referral Preview and Referrals tab list and will appear in the Activity tab in the Myamplifonusa.com No Sale section.

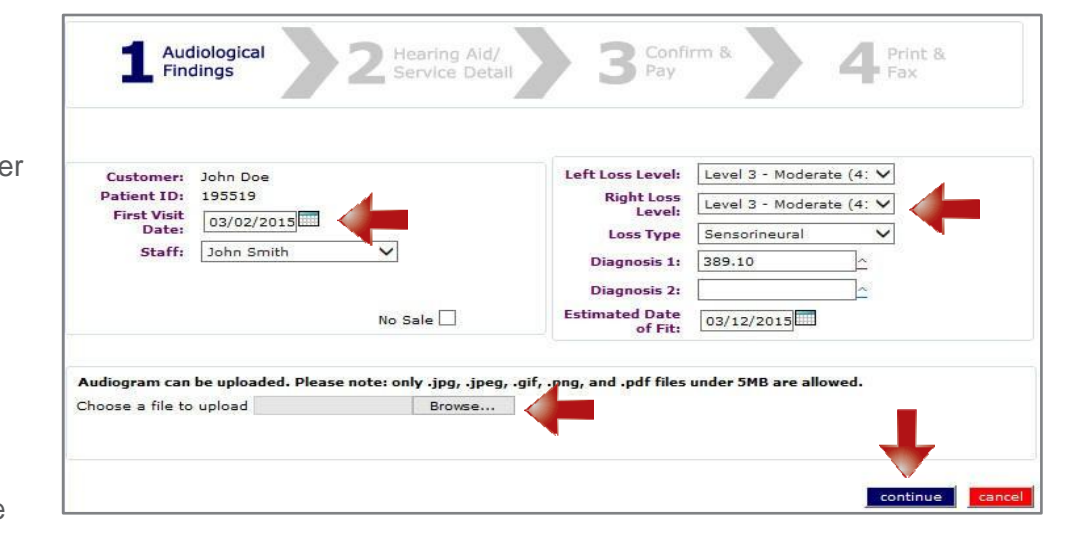

#### **Camplifon** Hearing Health Care.

 Provider orders the hearing aids through the manufacturer using the Process Sales PO# listed on the Dashboard and the Amplifon Bill-To # listed in the Amplifon FAQ document on page 5.

| Dashboard                                           | Refe       | P<br>rrals        | (<br>S_<br>Activity | Resources                   | Work C     | comp          |                       |                    |                    |                              |
|-----------------------------------------------------|------------|-------------------|---------------------|-----------------------------|------------|---------------|-----------------------|--------------------|--------------------|------------------------------|
| Amplifon Refer                                      | rals       |                   |                     |                             |            |               |                       |                    |                    | Total:1                      |
| Filters<br>CF0000 - Hearin<br>All Clinics<br>filter | ng LLC     | 7                 |                     |                             |            |               |                       | Ŷ                  |                    | download                     |
| Patient Name                                        | Patient ID | Phone #           | Customer Category   | Plan Name                   | Price List | Referral Date | Audiological Findings | Process Sales PO # | Estimated Fit Date | Clinic                       |
| Jane Doe                                            | 191345     | (111)<br>222-3333 | Discounted          | CIGNA<br>HEALTHY<br>REWARDS | View       | 11/04/2015    | Enter Outcome         | AM00053679         |                    | CF000001<br>MN -<br>Plymouth |
| John Smith                                          | 204846     | (222)<br>333-4444 | Discounted          | AETNA<br>FUNDED             | View       | 11/04/2015    | Enter Outcome         | AM00053680         |                    | CF000001<br>MN -<br>Plymouth |

- 5. Patient is fitted with the hearing aids and payment is collected from the patient by the clinic.
- 6. Log into Myamplifonusa.com to complete the hearing aid sale.

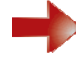

 Locate the Amplifon Referral in the Referral Preview or the Referrals tab. Click the Level of Loss hyperlink in the Audiological Findings column.

Step 2: The Hearing Aid/ Service Detail screen displays. Using the Add Item drop down menu, add the item to this purchase. Select the item you are selling to the patient and click Add Item.

| Daubhoard                                   | <u>\</u>                     | 3                            | 50                                                                                                    | •                                        | J.         |                             |                       |                    |                    |                                    |
|---------------------------------------------|------------------------------|------------------------------|----------------------------------------------------------------------------------------------------|------------------------------------------|------------|-----------------------------|-----------------------|--------------------|--------------------|------------------------------------|
| Udsikkanu                                   |                              |                              | , and the second second s | (MISKARCES)                              |            |                             | _                     |                    |                    |                                    |
| mplifon Refe                                | rrals                        |                              |                                                                                                    |                                          |            |                             |                       |                    |                    | Tota                               |
| API234 - Heari                              | 00110                        |                              |                                                                                                    |                                          |            |                             |                       |                    |                    |                                    |
| All Clinics                                 | ing saw                      |                              |                                                                                                    |                                          |            |                             |                       |                    |                    |                                    |
| Litres                                      |                              |                              |                                                                                                    |                                          |            |                             | $\sim$                |                    |                    |                                    |
|                                             |                              |                              |                                                                                                    |                                          |            |                             |                       |                    |                    |                                    |
|                                             |                              |                              |                                                                                                    |                                          |            |                             |                       |                    |                    | downlo                             |
| Amplifon Lite S                             | ales                         |                              |                                                                                                    |                                          |            |                             |                       |                    |                    | downla                             |
| Amplifon Liters<br>Patient Name             | ales<br>Patient ID           | Phone #                      | Customer Category                                                                                                    | Plan Name                                | Price List | Referral Date               | Audiological Findings | Process Sales PO # | Estimated Fit Date | downle<br>Clinie                   |
| Amplifon Lite S<br>Patient Name<br>Jane Dos | ales<br>Patient ID<br>191345 | Phone #<br>(626)<br>318-3144 | Customer Category<br>Discounted                                                                                                    | Plan Name<br>CIGNA<br>HEALTHY<br>REWARDS | Price List | Referral Date<br>11/04/2015 | Audiological Findings | Process Sales PO # | Estimated Fit Date | Clinic<br>AP1234<br>MN -<br>Plymou |

| To add an item,<br>ay be added. | select category from dropdown and click "Add | d Item" button. Multiple items |        |
|---------------------------------|----------------------------------------------|--------------------------------|--------|
| lease Select                    | Add Item                                     |                                |        |
| learing Aid                     |                                              |                                | a      |
| ccessories                      | es: <u>Warranty Information</u>              | Insurance Pays:                | \$0.00 |
| armolds                         |                                              | Patient Pays:                  | \$0.00 |
| epairs                          |                                              |                                |        |
| envices                         |                                              | Total Due:                     | \$0.00 |

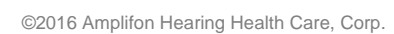

#### **Camplifon** Hearing Health Care.

| •     | Select the <b>Manufacturer</b> ,<br><b>Type</b> and <b>Model</b> on the<br>Hearing Aid Purchase<br>screen. If this is a binaural<br>sale, select the <b>binaural fit</b><br>button next to the Right<br>Ear section and the<br>hearing aid will copy to the<br>right side. | Learing Aid Purchase Left Ear Manufacturer: MIRACLE EAR Type: BTE Standard Wodel: ME750 SP BTE Battery Type: 675 Serial Number: Amplifon Price: \$ 1795.00 Purchase Price: \$ 1795.00 Purchase Price: \$ 1795.00 Purchase Price: \$ 1795.00 Purchase Date: 3 9 2015 CPT/HCPC: V5257 Sales Tax (MN only): yes Mfx Warranty: 3 years Kenter Kenter Kente | Ear binaural fit<br>LLE EAR •<br>tandard •<br>SP BTE •<br>tandard •<br>SP BTE •<br>tandard •<br>SP BTE •<br>and and •<br>SP BTE •<br>and and •<br>and and •<br>and •<br>and • |
|-------|----------------------------------------------------------------------------------------------------|----------------------------------------------------------------------------------------------------|----------------------------------------------------------------------------------------------------|
|       | Enter the Manufacturer                                                                                                    | Mrr warranty:     3     years     Mfr Warranty:     3     y       L&D Warranty:     3     years     V     L&D Warranty:     3     y                                                                                                    | rears  vears vears vears                                                                                                    |
|       | Invoice Number and<br>Serial Number(s).                                                                                                    | Product Options: Product Options:                                                                                                    |                                                                                                    |
| Note: | All other fields auto populate.                                                                                                    | Activation Code: not required                                                                                                    |                                                                                                    |
|       | Click continue                                                                                                    |                                                                                                    | Continue                                                                                                    |
| •     | A summary of the sale<br>displays. At this time, you<br>may add more items by<br>selecting from the drop                                                                                                    | 1 Audiological 2 Hearing Aid/<br>Service Detail 3 Confirm & 4                                                                                                    | Print &<br>Fax                                                                                                    |
|       | down menu and clicking                                                                                                    | Qty Item Description                                                                                                    | Amount Date of Service                                                                                                    |
|       | Add Item.                                                                                                    | Hearing Aid MIRACLE EAR ME750 SP BTE BTE Standard Digital Battery Type: 675     Hearing Aid MIRACLE EAR ME750 SP BTE BTE Standard Digital Battery Type: 675                                                                                                    | \$1595.00 Edit Delete 03/12/2015                                                                                                    |
|       |                                                                                                    | For Hearing Aid Purchases: <u>Warranty Information</u> Insurance Pa<br>Patient Pa<br>Total D                                                                                                    | \$155.00 <u>Euk Delete</u> 03/12/2015 Euk<br>1ys: \$2552.00<br>ays: \$638.00<br>                                                                                                    |
|       |                                                                                                    |                                                                                                    | continue cancel                                                                                                    |

**Note:** Please verify the Date of Service selected. If the date is not correct, you can edit the date by clicking the calendar icon.

- Edit hyperlink allows you to edit the line item.
- <u>Delete</u> hyperlink allows you to delete the line item if you selected it in correctly or need to change the itemfor any reason.

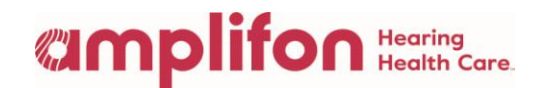

# **Note:** If the sale is for a **Funded patient**, the Calculate Fee Estimate screen displays. Insurance Verification information will populate the appropriate values in the Insurance Pays and Patient

Pays fields. This enables you to collect the appropriate Patient Responsibility payment from the patient at time of fitting.

#### Hearing Aid Purchase > Calculate Insurance Estimates

|                      | Left & Right Hearing Aid |      |
|----------------------|--------------------------|------|
| Allowable Price      | 3190                     |      |
| Insurance            | 3190.00                  |      |
| Coverage             | 80.00 %                  |      |
| Insurance<br>Maximum | 5000                     |      |
| Insurance Pays       | 2552.00                  |      |
| Patient Pays         | 638.00                   |      |
| Upgrade Amount       | 0.00                     |      |
| Deductible           | 0                        |      |
| HRA                  | 0                        | save |

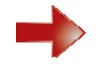

**Step 3: Confirm & Pay** screen displays. Confirm the sale and enter the payment. Make sure all the sales information is correct.

**Note:** Utilize the back button if any sale information is missing or not correct and you will be brought back to step2whereyoucanmake the edits and/or enter additional sale information.

**Note:** Youcan also review the warranty information on this page, click on the blue <u>Warranty Information</u> hyperlink.

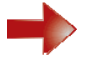

Enter credit card payments directly into the system by clicking the **add payment** button.

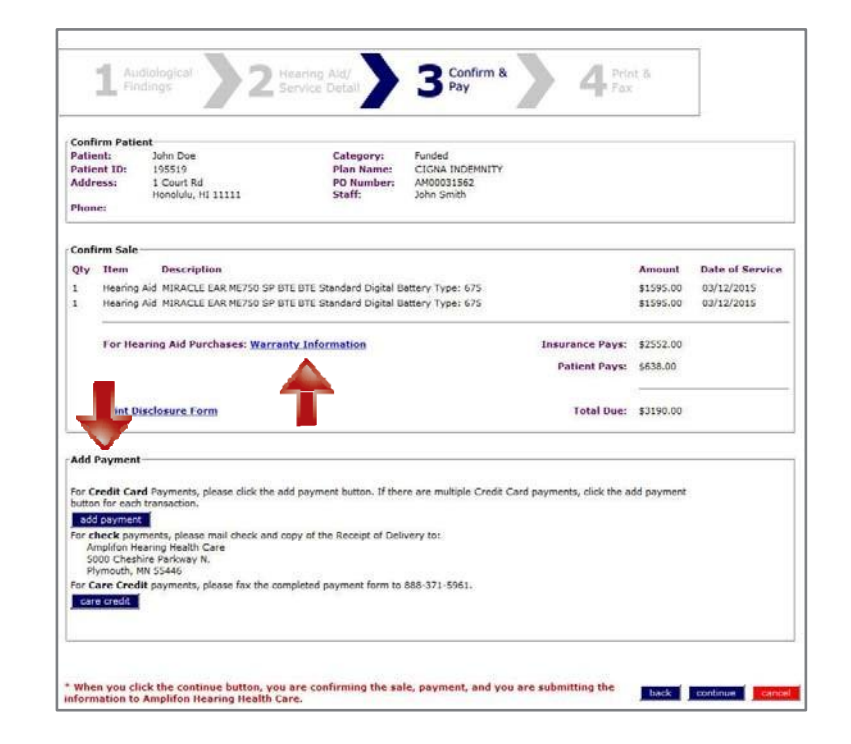

#### Camplifon Hearing Health Care

In the **Add Payment** screen, enter the following information:

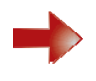

**Payment Type** (Visa, MC, Discover, or AMEX).

Amount (payment amount – if payment is the full amount, use the **total amt** button).

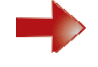

Card Number, Expiration Date, CCV # (3 digit number on the back of the patient's credit card).

 Do not make changes to any pre-populated date field.

| Ad | d | Pay | /me | nt |
|----|---|-----|-----|----|
|    | _ |     |     |    |

For check payments, please fax the Receipt of Delivery to 1-888-844-5713 and mail check and a copy of the Receipt of Delivery to Amplifon Hearing Health Care 5000 Cheshire Parkway Plymouth, MN 55446. If you have questions, please call 1.800.920.4327

| Payment Type:  | Visa  | 12   |        |     |      |      |
|----------------|-------|------|--------|-----|------|------|
| Amount:        | \$ 10 | 00.0 | 0      |     | tota | l an |
| *Card Number:  | 1234  | 567  | 890123 | 345 |      |      |
| *Expires:      | 03    | -    | 2015   | +   | 1    |      |
| *CCV #:        | 123   |      |        |     |      |      |
| Description:   |       |      |        |     |      |      |
| Date:          | 03    | •    | 09     | •   | 2015 |      |
| Transaction #: |       |      |        |     |      |      |
| Deposit #:     |       |      | _      |     |      | 1    |
| Deposit Date:  | 03    | +    | 09     | -   | 2015 |      |

Note: If there are multiple Credit Card payments, Click Add Payment for each separate transaction.

Note: Check and CareCredit payments are sent to Amplifon for processing.

- For Check payments, please mail check and copy of Receipt of Delivery to: Amplifon Hearing Health Care 5000 Cheshire Parkway N Plymouth, MN 55446
- For CareCredit payments please fax the completed payment form to 1-888-371-5961.
- 7. Once the sale and payment is processed, print the Receipt of Delivery document.

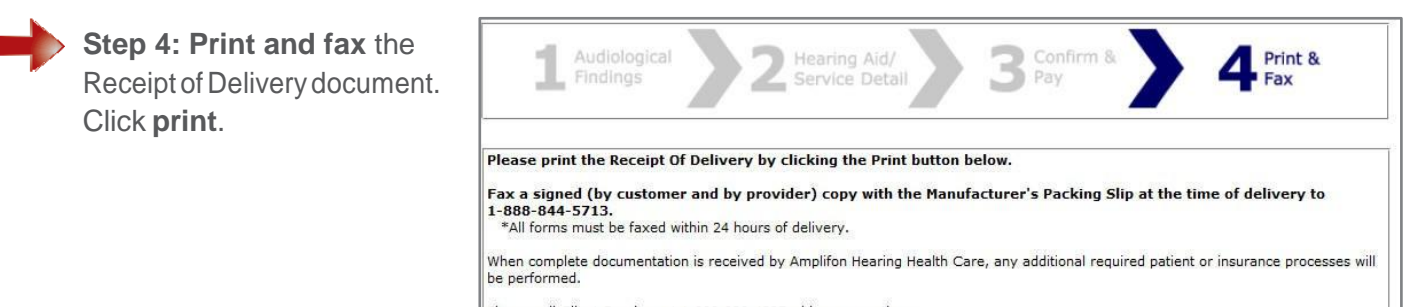

Please call Client Services at 1-800-920-4327 with any questions.

Thank you for your participation with Amplifon Hearing Health Care.

print

#### Camplifon Hearing Health Care

## **Provider and Patient sign** the Receipt of Delivery document.

Receipt of Delivery document

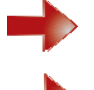

Confirm all information is correct.

Review terms and conditions with the patient.

Provider and patient sign and date the contract, and fax to Amplifon using fax number at bottom of document.

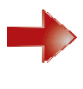

Copyofthesigneddocument should be given to the patient atthetimeofdelivery.

**Note:** Battery sales will be shipped to the patient by Amplifon and they will receive them within two weeks of the Date of Service.

| Alexander MALEFEER                                                                                                    |                                                                                                    | Health Care                                                                                                    |
|----------------------------------------------------------------------------------------------------|----------------------------------------------------------------------------------------------------|----------------------------------------------------------------------------------------------------|
| Minneapolis, MN 00000<br>P: (111) 222-3333                                                                                                    | Pecaint of Delivery                                                                                                    |                                                                                                    |
| F: (222) 333 - 4444                                                                                                    | Receipt of Delivery                                                                                                    |                                                                                                    |
| atient's Name: John I                                                                                                    | Doe                                                                                                    |                                                                                                    |
| Address: 1 Court Rd, H                                                                                                    | Honolulu, HI 11111                                                                                                    | 0.977.910.027                                                                                                    |
| hone: (111) 222-223                                                                                                    | 3                                                                                                    |                                                                                                    |
| Patient ID: 195519                                                                                                    |                                                                                                    | 144 S.D.                                                                                                    |
| Insurance Plan Nar<br>PO Reference:                                                                                                    | HP025901                                                                                                    |                                                                                                    |
| Diagnosis.                                                                                                    | Item                                                                                                    | Amount                                                                                                    |
| 1 Left Aid: MI                                                                                                    | RACLE FAR ME750 SP BTE (Serial 123523532)                                                                                                    | \$1 705 00                                                                                                    |
| Delivered: 2                                                                                                    | 2015-03-09: Mfr Wtv Ends: 03/08/2018                                                                                                    | 31,783.00                                                                                                    |
|                                                                                                    |                                                                                                    | \$1,795,00                                                                                                    |
| 1 Right Ald: N                                                                                                    | /IRACLE EAR ME/OU SP BTE (SENBI 323424004)<br>2015 02 00: Mitr Mitr Ender 02/02/2019                                                                                                    | 01,100.00                                                                                                    |
| -                                                                                                    |                                                                                                    |                                                                                                    |
| free heari                                                                                                    | ing aid batteries provided by Amplifon Hearing Health Care (per he                                                                                                    | aring aid purchased)                                                                                                    |
|                                                                                                    |                                                                                                    |                                                                                                    |
| Subtotal: \$3,590.0<br>Warranty: A three ye<br>epresentations have b<br>id(s) and options purct<br>coss & Damage: You<br>warranty period. A ded<br>ind damage claim activ<br>L Year of Service: You                                                                                                    | 20 Estimated Insurance: Payments<br>ar warranty is provided except for economy products. You acknowledge that<br>een made by any Amplifon Hearing Health Care employee with respect to the<br>saed.<br>acknowledge that your hearing aid(s) have a one-time Loss and Damage claim<br>uctible will apply at time of claim. Please see the Hearing Care Professional for<br>ated within the trial period below, renders the aid(s) ineligible for return, exchange<br>acknowledge that your licely and the servicing at no charos for<br>acknowledge that you mill receive normal hearing aid servicing at no charos for                                                                                                    | S0.00<br>no other or inconsistent<br>warranty for the hearing<br>per aid used within the<br>ieductible amount. A loss<br>e, or refund.<br>one year at the location                                                                                                    |
| Subtotal: \$3.590.0<br>Narranty: A three ye<br>persentations have b<br>(ids) and options purch<br>coss & Damage: You<br>varranty period. A ded<br>and damage claim activ<br>(Year of Service: You<br>you purchas<br>0 Day Trial Period<br>felivered/dispansed. D<br>io Day Trial Period<br>felivered/dispansed. D<br>invivider. The provider-<br>inglinal patient paymen<br>riginal patient paymen                                                                                                    | Estimated Insurance: Payments<br>ar warranty is provided except for economy products. You acknowledge that<br>een made by any Amplifon Hearing Health Care employee with respect to the<br>based.<br>acknowledge that your hearing aid(s) have a one-time Loss and Damage claim<br>uctible will apply at time of claim. Pieses see the Hearing Care Professional for d<br>tated within the trial period below, renders the aid(s) ineligible for return, exchange<br>acknowledge that you will receive normal hearing aid servicing at no charge for<br>exchange that you will receive normal hearing aid servicing at no charge for<br>uring this period, you can return or exchange the hearing aid(s). You may excha-<br>day timeframe and a new 60-day trial period will begin. For returns, you must<br>will inform Amplifon Hearing Health Care of the return, and Amplifon Hearing He<br>t in the manner in which it was received. The privileges described to you in this pa<br>leivered to you on the date listed below.                                                                                                    | SD.00<br>no other or inconsistent<br>warranty for the hearing<br>in per aid used within the<br>leductible amount. A loss<br>e, or refund.<br>one year at the location<br>the hearing aid(s) are<br>inge these hearing aid(s)<br>the heating aid(s) the<br>return the aid(s) to the<br>radigraph apply only to the                                                                                                    |
| Subtotal: \$3,590.0<br>Warranty: A three ye<br>representations have by<br>(id(s) and options purch<br>.oss & Damage: You<br>warranty period. A ded<br>ind damage claim activ<br>ty Year of Service: You<br>you which you purchas<br>50 Day Trial Period<br>felivered/dispensed. Dy<br>novider. The provider-<br>inginal abtent paymen<br>inginal hearing aid(s) d<br>Payment Method:                                                                                                    | Estimated Insurance: Payments     ar warranty is provided except for economy products. You acknowledge that     een made by any Amplifon Hearing Health Care employee with respect to the     asded.     acknowledge that your hearing aid(s) have a one-time Loss and Damage claim     uictible will apply at time of claim. Pieses see the Hearing Care Professional for     ated within the trial period below, renders the aid(s) ineligible for return, exchange     acknowledge that you will receive normal hearing aid servicing at no charge for     acknowledge that you will receive normal hearing aid(s). You may excha     day timeframe and a new 4 60-day trial period which begins on the date     will inform Amplifon Hearing Health Care of the return, and Amplifon Hearing He     lelvered to you on the date listed below.     Credit Card         * Enter Check # CareCor     * Com                                                                                                    | 2 \$0.00<br>no other or inconsistent<br>warranty for the hearing<br>in per aid used within the<br>leductible amount. A loss<br>e, or refund.<br>one year at the location<br>the hearing aid(s) are<br>inge these hearing aid(s)<br>the heart aid(s) to the<br>radit Care will refund the<br>ragraph apply only to the<br>redit/Financing<br>iplete form in system                                                                                                    |
| Subtotal: \$3,590.0<br>Warranty: A three ye<br>peresentations have b<br>uid(s) and options purch<br>coss & Damage: You<br>warranty period. A ded<br>ind damage claim activ<br>(Year of Service: You<br>rom which you purchas<br>0 Day Trial Period<br>felivered/dispensed. Do<br>inovider. The provider<br>inginal hearing aid(s) d<br>"Payment Method:<br>, the undersigned<br>iquipment described<br>learing aid(s) noted<br>learing aid(s) noted                                                                                                    | Estimated Insurance: Payments     ar warranty is provided except for economy products. You acknowledge that     een made by any Amplifon Hearing Health Care employee with respect to the     asdowledge that your hearing aid(s) have a one-time Loss and Damage claim     ucitble will apply at time of claim. Pieses see the Hearing Care Professional for     acknowledge that your hearing aid(s) have a one-time Loss and Damage claim     ucitble will apply at time of claim. Pieses see the Hearing Care Professional for     acknowledge that you will receive normal hearing aid servicing at no charge for     acknowledge that you will receive normal hearing aid servicing at no charge for     acknowledge that you will receive normal hearing aid servicing at no charge for     adv timeframe and a new 60-day trial period which begins on the date     will inform Amplifon Hearing Health Care of the return, and Amplifon Hearing Health     a the manner in which it was received. The privileges described to you in this pa     elivered to you on the date listed below.     Credit Card         * Enter Check # CareCor         * Com     Patient, hereby purchase from Amplifon Hearing Health Care the     above according to the terms set forth in this Receipt of Delivery. I hav     above and I understand that all patient payments due must be made at     amplifon Hearing Health Care Discounted Price.                                                                          | 2 \$0.00<br>no other or inconsistent<br>warranty for the hearing<br>in per aid used within the<br>ieductible amount. A loss<br>e, or refund.<br>one year at the location<br>the hearing aid(s) are<br>inge these hearing aid(s)<br>the hearing aid(s) one<br>redit/Financing<br>iplete form in system<br>hearing aid(s) and/or<br>re accepted delivery of<br>the time of delivery in<br>the time of delivery in<br>the time |
| Subtotal: \$3,500.0<br>Narranty: A three ye<br>persentations have by<br>id(s) and options purch<br>coss & Damage: You<br>varranty pencio. A ded<br>and damage claim activ<br>(Year of Service: You<br>room which you purchas<br>0 Day Trial Period<br>felivered/dispensed. Dy<br>iso Day Trial Period<br>felivered/dispensed. Dy<br>iso Day Trial Period<br>Payment Method:<br>- the undersigned<br>requipment described<br>red ro receive the A<br>Sy signing this form 1<br>wipplion Hearing He<br>theck is being forwar                                                                                                    | Description         Payments           ar warranty is provided except for economy products. You acknowledge that even made by any Amplion Hearing Health Care employee with respect to the nased.           acknowledge that your hearing aid(s) have a one-time Loss and Damage claim ucible will apply at time of claim. Please see the Hearing Care Professional for date within the trial period below, renders the aid(s) ineligible for return, exchange acknowledge that you will receive normal hearing aid servicing at no charge for the your pay for servicing.           i. You, the patient, have a 60-day trial period with begins on the date uring this period, you can return or exchange the hearing ald(s). You may exchanded the form Amplifon Hearing Health Care of the return, and Amplifon Hearing Health Care of the return, and Amplifon Hearing Health Care of the return, and Amplifon Hearing Health Care of the return, and Amplifon Hearing Health Care of the return, and Amplifon Hearing Health Care of the return, and Amplifon Hearing Health Care the I above according to the terms set forth in this Receipt of Delivery. I have above and I understand that all patient payments due must be made at Amplifon Hearing Health Care Discounted Price.           I agree that I have read the information above and I understand its contra alth Care to Bill my Credit Card (Usa, Master Card, Discover), Care Crided to Amplifon Hearing Health Care.                            | 20.00<br>no other or inconsistent<br>warranty for the hearing<br>or per aid used within the<br>deductible amount. A loss<br>e, or refund.<br>one year at the location<br>the hearing aid(s) are<br>inge these hearing aid(s)<br>return the aid(s) to the<br>raid care will refund the<br>ragraph apply only to the<br>redit/Financing<br>uplete form in system<br>hearing aid(s) and/or<br>re accepted delivery of<br>the time of delivery in<br>ents. I have authorized<br>redit or confirm that a                                                                                                    |
| Subtotal: \$3,590.0<br>Warranty: A three ye<br>peresentations have b<br>user and the second second second<br>coss & Damage: You<br>warranty period. A ded<br>and damage claim activ<br>(Year of Service: You<br>you which you purchas<br>50 Day Trial Period<br>Helivered/dispensed. Do<br>strovider. The provider<br>original patient paymen<br>unytime within this 60-<br>provider. The provider<br>original patient paymen<br>and second second second<br>payment described<br>hearing aid(s) notted<br>equipment described<br>hearing aid(s) notted<br>sequipment described<br>hearing aid(s) notted<br>sequipment described<br>hearing aid(s) notted<br>sequipment described<br>hearing aid(s) notted<br>sequipment described<br>hearing his form i<br>worplich Hearing He<br>Patient's Signature                                                                                                    | Domestic Stress         Payments           ar warranty is provided except for economy products. You acknowledge that even made by any Amplifon Hearing Health Care employee with respect to the based.           acknowledge that your hearing aid(s) have a one-time Loss and Damage claim (uctible will apply at time of claim. Pieses see the Hearing Care Professional for activative that you may increase see the Hearing Care Professional for exchange that you may increase see the Hearing at a character for exchange that you may increase see the Hearing at a character for exchange that you may increase see the Hearing at a character for exchange the hearing at a character for exchange the hearing at a character for the section of the proton which begins on the date uring this period, you can return or exchange the hearing at a character for the manner in which it was received. The privileges described to you in this patielyzer to you on the date listed below.           Credit Card *Type ** Enter Check #         CareCor * Com           Patient, hereby purchase from Amplifon Hearing Health Care the above according to the terms set forth in this Receipt of Delivery. I have above and I understand that all patient payments during the at Lave read the information above and I understand its contra alth Care to bill my Credit Card (Visa, Master Card, Discover), Care Corded to Amplifon Hearing Health Care           at Delivery         Patient's Printed Name | 2 \$0.00<br>no other or inconsistent<br>warranty for the hearing<br>in per aid used within the<br>ieductible amount. A loss<br>e, or refund.<br>• one year at the location<br>the hearing aid(s) are<br>inge these hearing aid(s)<br>return the aid(s) to the<br>redit/Financing<br>uplete form in system<br>hearing aid(s) and/or<br>re accepted delivery of<br>the time of delivery in<br>ents. I have authorized<br>redit or confirm that a<br>Date                                                                                                    |
| Subtotal: <u>\$3,500.0</u><br>Narranty: A three ye<br>persentations have by<br>id(s) and options purch<br>cos & Damage: You<br>varranty pendo. A ded<br>and damage claim activ<br>(Year of Service: You<br>orom which you purchas<br>0 Day Trial Period<br>16 Day Trial Period<br>16 Day Trial Period<br>16 Day Trial Period<br>16 Day Trial Period<br>16 Day Trial Period<br>16 Day Trial Period<br>16 Day Trial Period<br>16 Day Trial Period<br>16 Day Trial Period<br>16 Day Trial Period<br>16 Day Trial Period<br>16 Day Trial Period<br>16 Day Trial Period<br>16 Day Trial<br>16 Day Trial Period<br>16 Day Trial Period<br>1 | Description         Payments           ar warranty is provided except for economy products. You acknowledge that even made by any Amplion Hearing Health Care employee with respect to the naded.           acknowledge that your hearing aid(s) have a one-time Loss and Damage claim ucbible will apply at time of claim. Please see the Hearing Care Professional for acknowledge that you may for servicing.           it You, the patient, have a 60-day trial period which begins on the date date within the trial period below, renders the aid(s) ineligible for return, exchange acknowledge that you will receive normal hearing aid servicing at no charge for day timeframe and a new 60-day trial period which begins on the date uring this period, you can return or exchange the hearing ald(s). You may exchand any timeframe and a new 60-day trial period will begin. For returns, you must will inform Amplifon Hearing Health Care of the return, and Amplifon Hearing Heile to take the terms will be below.           Credit Card         Check         CareCore * com           "Type                                                                                                    | S0.00     no other or inconsistent warranty for the hearing of per aid used within the deductible amount. A loss a, or refund.     one year at the location     the hearing aid(s) are     inge these hearing aid(s)     return the aid(s) to the     redit/Financing     uplete form in system     hearing aid(s) and/or     re accepted delivery of     the time of delivery in     ents. I have authorized     redit or confirm that a     Date     Date                                                                                                    |

 Provider faxes the completed Receipt of Delivery document with manufacturer packing slip to 1-888-844-5713. Once a sale is processed in the Myamplifonusa.com system, it moves to the Activity tab.

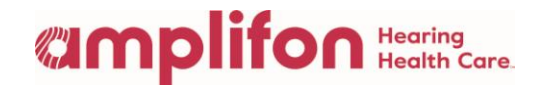

The Activity tab consists of three sections:

- 1. **Myamplifonusa.com Sales**: Amplifon referrals where the sale has been entered by the location
- 2. Myamplifonusa.com NO SALES: Amplifon referrals not resulting in sales
- 3. Sales Entered by Amplifon: Amplifon referrals completed by Amplifon Hearing Health Care

**Note:** In the Activity tab, you can review the Customer Summary, Price List, print another copy of the Receipt of Delivery, add additional payments, and download the results to Excel for Reporting purposes.

| Processed Sales Total:                            |                    |                   |                   |                             |                    |               |                                     |                    |                               |                              |                     |                    |                 |
|---------------------------------------------------|--------------------|-------------------|-------------------|-----------------------------|--------------------|---------------|-------------------------------------|--------------------|-------------------------------|------------------------------|---------------------|--------------------|-----------------|
| Filters<br>CF0000 - Hear<br>All Clinics<br>filter | ring LLC           |                   | <b>-</b>          |                             |                    | :             |                                     |                    |                               |                              |                     |                    | download        |
| Amplifon Lite Sales                               |                    |                   |                   |                             |                    |               |                                     |                    |                               |                              |                     |                    |                 |
| Patient Name                                      | Patient ID         | Phone #           | Customer Category | Plan Name                   | Pricelist          | Referral Date | Audiological Findings               | Process Sales PO # | Estimated Fit Date            | Clinic                       | Receipt of Delivery | Additional Payment | Return/Exchange |
| Patient One                                       | 220556             | (111)<br>111-1111 | Funded            | RED TAB<br>FOUNDATION       | <u>View</u>        | 10/08/2015    | Level 3 - Moderate<br>(41 to 55 DB) | AM00061044         | 10/14/2015                    | CF000001<br>MN -<br>Plymouth | Print               | Add                | Not Available   |
| Patient Two                                       | 220557             | (333)<br>333-3333 | Funded            | CIGNA<br>CHOICE<br>FUND OAP | <u>View</u>        | 10/08/2015    | Level 3 - Moderate<br>(41 to 55 DB) | AM00061045         | 10/08/2015                    | CF000001<br>MN -<br>Plymouth | Print               | Add                | Not Available   |
|                                                   |                    |                   |                   |                             |                    |               |                                     |                    |                               |                              |                     |                    |                 |
| Patient Name                                      | Patient ID         | Phone #           | Custome           | er Category P               | lan Name           |               | Pricelist Refe                      | erral Date Audiolo | gical Findings                |                              | Process Sales       | PO # Clinic        |                 |
| John Smith                                        | 215396             | (222) 2           | 22-2222 Discou    | nted (                      | CIGNA HEA          | ALTHY REWARD  | S <u>View</u> 11/                   | 09/2015 Level 4    | - Moderate to Severe          | (56 to 69 DB                 | ) AM0006106         | 2 CF000001         | MN - Plymouth   |
| Sales Entered by Amolifon                         |                    |                   |                   |                             |                    |               |                                     |                    |                               |                              |                     |                    |                 |
| Patient Name                                      | nt Name Patient ID |                   | Phone #           | Customer Ca                 | Category Plan Name |               | ≥ R                                 | eferral Date A     | Audiological Findings Process |                              | ss Sales PO #       | Sales PO # Clinic  |                 |
| Jane Doe                                          | 2099               | 942               | (333) 333-3333    | Discounted                  |                    | DELTA D       | ENTAL MN 1                          | 1/09/2015          |                               | AMO                          | 0061064             | CF000001 MN - P    | lymouth         |

For questions on Amplifon's Policies and Procedures, please contact Amplifon Client Services at 1-800-920-4327